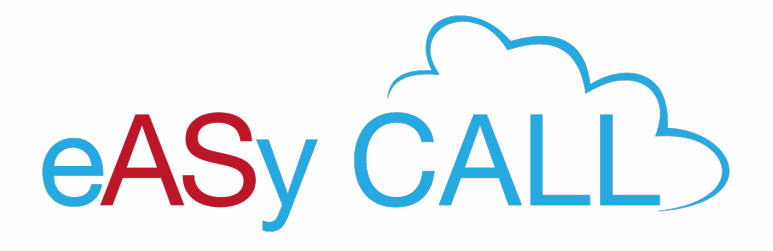

# TÉLÉCHARGEMENT DES APPELS ENREGISTRÉS À PARTIR DE LA PLATEFORME :

| Accès à l'interface WEB | 2 |
|-------------------------|---|
|                         |   |
| Appels enregistrés      | 3 |

#### ACCÈS À L'INTERFACE WEB

Téléchargement des appels enregistrés à partir de la plateforme eASycall :

Vous avez choisis l'option : Enregistrements des appels.

Attention, ces appels sont stockés pour une période de 2 semaines.

A charge de l'utilisateur de les télécharger via la Plateforme Utilisateur. Pour ce faire, veuillez suivre la procédure décrite ci-dessous :

→ Accès à la plateforme utilisateur via le lien suivant :

## CONNECTION À LA PLATEFORME EASY CALL

Utiliser le nom d'utilisateur suivant pour s'y connecter : (user / Password)

| Utilisateur :  |                      |
|----------------|----------------------|
| Mot de passe : | et cliquer sur LOGIN |

Une fois connecté, vous serez redirigé vers la page principale de la Plateforme Utilisateur.

## APPELS ENREGISTRÉS

→ Sélectionnez l'onglet RAPPORTS situé dans la barre des tâches dans le haut de la fenêtre et

#### choisissez RECORDED CALLS

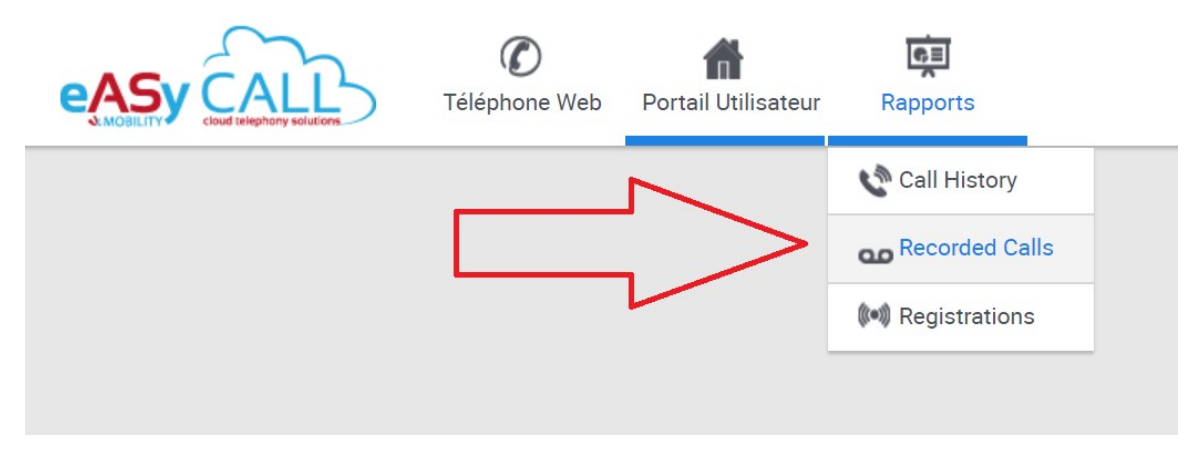

Une fois cette option choisie, vous arriverez dans la partie où vous aurez la possibilité d'écouter, de télécharger et de supprimer vos différents enregistrements.

Pour rappel, ces enregistrements sont stockés pour une période de 2 SEMAINES, après quoi, ceux-ci peuvent être supprimés automatiquement. A charge de l'utilisateur de sauvegarder !

|                        | (4)              |                     |                   |                  |                           |                         |             |  |
|------------------------|------------------|---------------------|-------------------|------------------|---------------------------|-------------------------|-------------|--|
| Caller ID name         | Celler ID number |                     | Callee ID number  | ∵ Date           | v Listen                  | Download                | Delete      |  |
|                        |                  |                     |                   | 11/7/2 13:26:    | 17 <b>b</b> 0:00 <b>b</b> | Download                | Delete      |  |
|                        |                  |                     |                   | 11/7/2           | 17 D 000 O                | Download                | Delete      |  |
|                        |                  |                     |                   | 11/7/2           | 17 <b>b</b> 0.02 <b>b</b> | Download                | Delete      |  |
|                        |                  |                     |                   | 11/7/2           | 7                         | Download                | Delete      |  |
|                        |                  |                     |                   | 11/7/2<br>15:01: | 17 <b>b</b> 0:03 <b>b</b> | Download                | Delete      |  |
|                        |                  |                     |                   | 11/7/20          | 17 . 000 .                | Download                | Doleto      |  |
|                        |                  |                     |                   | 11/7/20<br>15.12 | 17                        | Download                | Delete      |  |
|                        |                  |                     |                   | 11///20<br>15.26 | 7                         | Download                | Delete      |  |
|                        |                  |                     |                   | 11/7/20          | 17 b 0.00 o               | Download                | Delete      |  |
|                        |                  |                     |                   | 11/7/2<br>15:34  | 17 <b>b</b> 0.00 <b>b</b> | Download                | Delete      |  |
| Afficher 10 + éléments |                  | Affiche les élément | ts 1 à 10 sur 287 |                  |                           | Premier Précédent 1 2 3 | 4 5 Sulvant |  |

Caller ID Name : Nom du collaborateur qui répond à l'appel Caller ID Number : N° de la personne qui effectue l'appel Callee ID Number :N° de la personne qui

RECOIT l'appel (destinataire)

Date :Date à laquelle l'appel a été enregistré

**Listen :**Vous donne la possibilité d'écouter votre appel directement via la plateforme sans le télécharger

**Download :** Bouton permettant de télécharger le fichier au format WAV (Les téléchargements doivent se faire message par message)

**Delete :** Bouton permettant de supprimer l'enregistrement de l'appel.